## WFTWrapper Instruction

- 1. Installed .Net Framework 4.5.2 or above version.
- 2. Convert WFT's test plan to Kazam's Test Sequence file.
  - a. Generate a new test sequence file with WFTTestPlanGenerator.exe tool.

| nerate from Log_all.txt                          |                                                                                                    |            |
|--------------------------------------------------|----------------------------------------------------------------------------------------------------|------------|
| og_all.txt is generated<br>Please make sure to g | I by WFT and can be found in "report/" after run WFT tool.<br>at the CORRECT and PASS log_all.txt file. |            |
| _og_all.txt File                                 | C:\Users\zechmeng\Desktop\GTK\RF log_all\BRF.txt                                                        | Browse     |
| Error Code File                                  | C:\Users\zechmeng\Desktop\GTK\ErrorCode.csv                                                             | Browse     |
| Append Testplan File                             |                                                                                                    | Browno     |
|                                                  | 7 7 7 7 7 7 7 7 7 7 7 7 7 7 7 7 7 7 7 7                                                                 | browse     |
| Get Result Timeout(ms)                           | 100000 / ☑ Add 'SPC_' prefix to item names that have nume   8 ☑ If fail goto "WFTEnd"                   | ric result |

Generate the Kazam test sequence from log\_all.txt that generated by WFT tool. Log\_all.txt file would be found in "report/" folder after run WFT tool. Please ensure to use the CORRECT and PASS log\_all.txt. As shown in above diagram, follow up next steps:

- 1. Select the correct and pass log\_all.txt;
- 2. Select the error code file (MUST be latest, released with WFT package) in WFT's config directory.
- 3. Select the page "Create New Test Plan";
- 4. Select destination file directory that save the generated Kazam's test sequence file. The default generated file name is "KazamWFTTestPlan.csv".
- 5. If want to append the new generated Kazam test sequence file into an existed sequence file, check "Append Testplan File" and select the existed test sequence file;
- 6. Set the timeout of getting results, unit is ms and the default is 100000ms;
- 7. Add 'SPC\_' prefix to item names that have numeric result if checked.
- 8. Set "Next Step CTL" to "if fail goto" and "Next Test Name" to "WFTEnd" if checked.
- 9. Click "Generator". The Kazam test sequence file will be generated in "Destination File Path" named "KazamWFTTestPlan.csv";

b. Modify the limits of test items in an existed Kazam test sequence file.

| FT and can be found in "report/" after run WFT tool.<br>CORRECT and PASS log_all.txt file. |                                                                                                    |
|--------------------------------------------------------------------------------------------|----------------------------------------------------------------------------------------------------|
| Jsers\zechmeng\Desktop\log_all.bxt                                                         | Browse                                                                                                    |
| Work\WFT\ErrorCode-BRF.csv                                                                 | Browse                                                                                                    |
| Work\WFT\KazamWFTTestPlan.csv                                                              | Browse                                                                                                    |
|                                                                                            |                                                                                                    |
|                                                                                            |                                                                                                    |
|                                                                                            |                                                                                                    |
|                                                                                            |                                                                                                    |
|                                                                                            | T and can be found in "report/" after run WFT tool.<br>ORRECT and PASS log_all.txt file.<br>Jsers\zechmeng\Desktop\log_all.txt<br>Nork\WFT\ErrorCode-BRF.csv<br>ed Test Plan<br>3<br>Work\WFT\KazamWFTTestPlan.csv |

- 1. Select the Log\_all.txt that has changed limits;
- 2. Select the error code file in WFT's config directory(MUST be latest)
- 3. Select the page "Modify Existed Test Plan"
- 4. Select the existed Kazam Test sequence file that want to modify. It will be overwritten after execute "Generator";
- Copy the WFT console bin package of the corresponding project into "WFT\_Bin" directory.
- 4. "WFTStart" test step in Kazam test sequence that generated by WFTTestPlanGenerator.exe tool need input 6 parameters ([Config]/[MAC]/[BTMAC]/[MACSec]/[PSN]/[SFC]). [SFC] parameter is mandatory, the usage as shown in below diagram. [Config]/[MAC]/[BTMAC]/[MACSec]/[PSN] are optional depended on project, need confirm with RF team when implementing. These values of parameters can be set in slot global variables in prior test items. E.g.

| Index | EUgole | PKEKEQ | Test Name | Test vi warne | L3L U. | SL U | ) LII | San L | π | yn C | ases | Input Parameter                                                                         |
|-------|--------|--------|-----------|---------------|--------|------|-------|-------|---|------|------|-----------------------------------------------------------------------------------------|
| 0     | 1      |        | getSFC    | TST_LOG_MSG   |        |      |       | 1     |   | 0 Y  | ΈS   | Message=SFC< <sys_info.sfc>&gt; Store=Result&gt;Slots_info.SFC</sys_info.sfc>           |
| 1     | 1      |        | WFTStart  | TST_wft       | 1      | 1    |       | 0     |   | 0 Y  | ΈS   | Function=start Itemname=WFTStart Slots_info=CONFIG%MAC%BTMAC%MACSEC%SN%SFC% STARTONCE=1 |

## 5. Multi Slots Run

To multi slots run, need copy the same WFT bin package in Project\Library\WFT\, rename as WFT\_BinN, N start from 1, WFT\_Bin default for Slot1, WFT\_Bin1 for slot2, WFT\_Bin2 for slot3..... Each WFT console need be configured respectively.

Organize New Open Select

| c > 0 | SDisk (C:) > Work > Lab126-ame-ka | azam > trunk > Project > Libra | ary > WFT   |                                                                                                    |
|-------|-----------------------------------|--------------------------------|-------------|----------------------------------------------------------------------------------------------------|
|       | Name                              | Date modified                  | Туре        | Size                                                                                                    |
|       | 🧔 WFT_Bin                         | 2018/9/27 12:42                | File folder |                                                                                                    |
| ~     | WFT_Bin1                          | 2018/10/12 17:05               | File folder |                                                                                                    |
| R     | Phys. 494                         |                                |             | 114 - 114 - 114 - 114 - 114 - 114 - 114 - 114 - 114 - 114 - 114 - 114 - 114 - 114 - 114 - 114 - 114 - 114 - 114 |

## 6. Notices:

- If WFT tool changes the test items and limits, MUST re-generate or modify test sequence of Kazam.
- WFT bin package in WFT\WFT\_Bin MUST be latest.
- Make the error code of Kazam test sequence same with WFT tool.
- Kazam invoke WFTRun\_Console.exe in WFT\_Bin